## **OKTA VERIFY FOR iOS**

Mass General Brigham uses Okta Verify as a second factor authentication for Electronic Prescribing of Controlled substances as well as Secure Log In to MGB Applications.

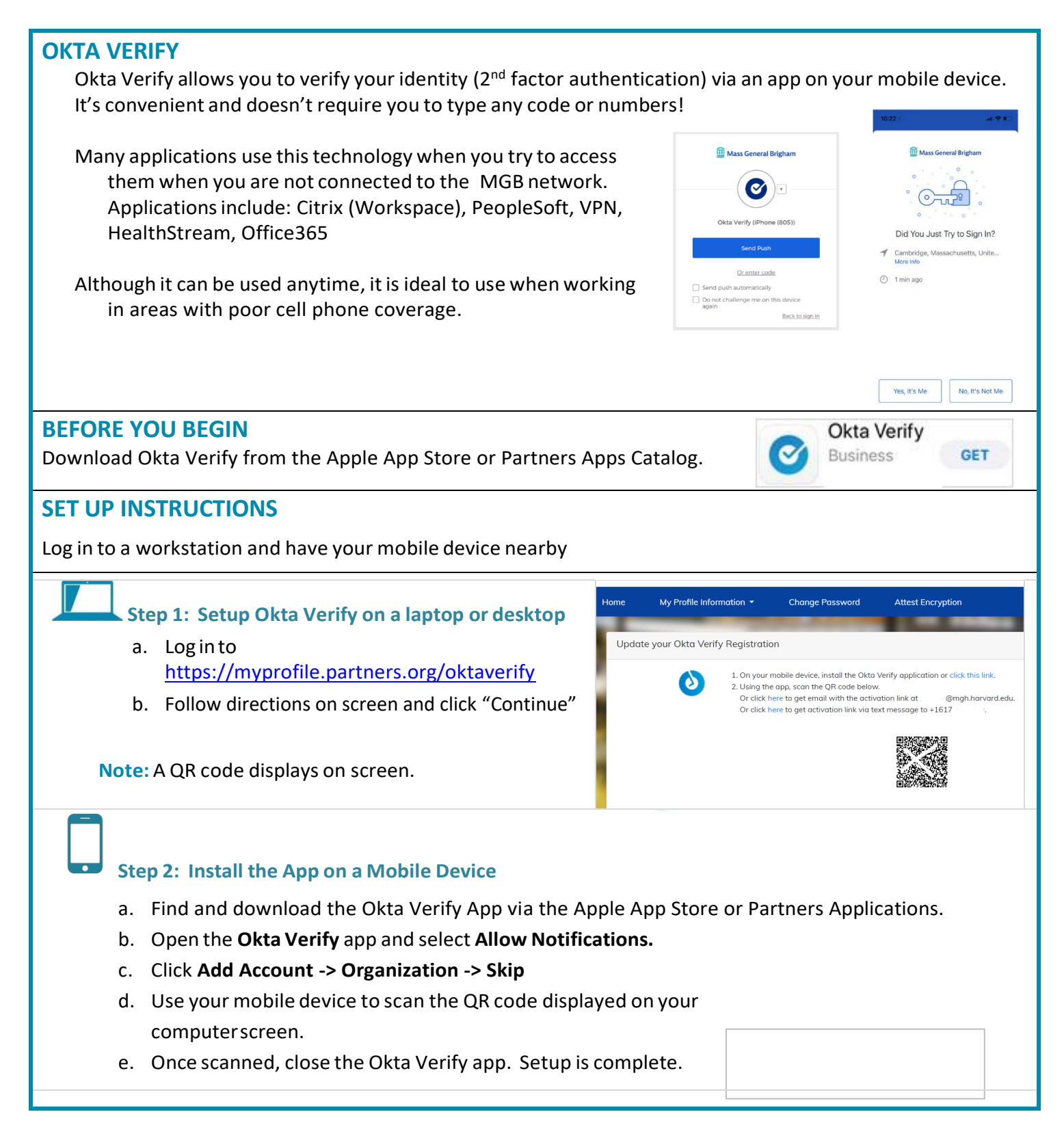

## **OKTA VERIFY FOR iOS**

Mass General Brigham uses Okta Verify as a second factor authentication for Electronic Prescribing of Controlled substances as well as Secure Log In to MGB Applications.

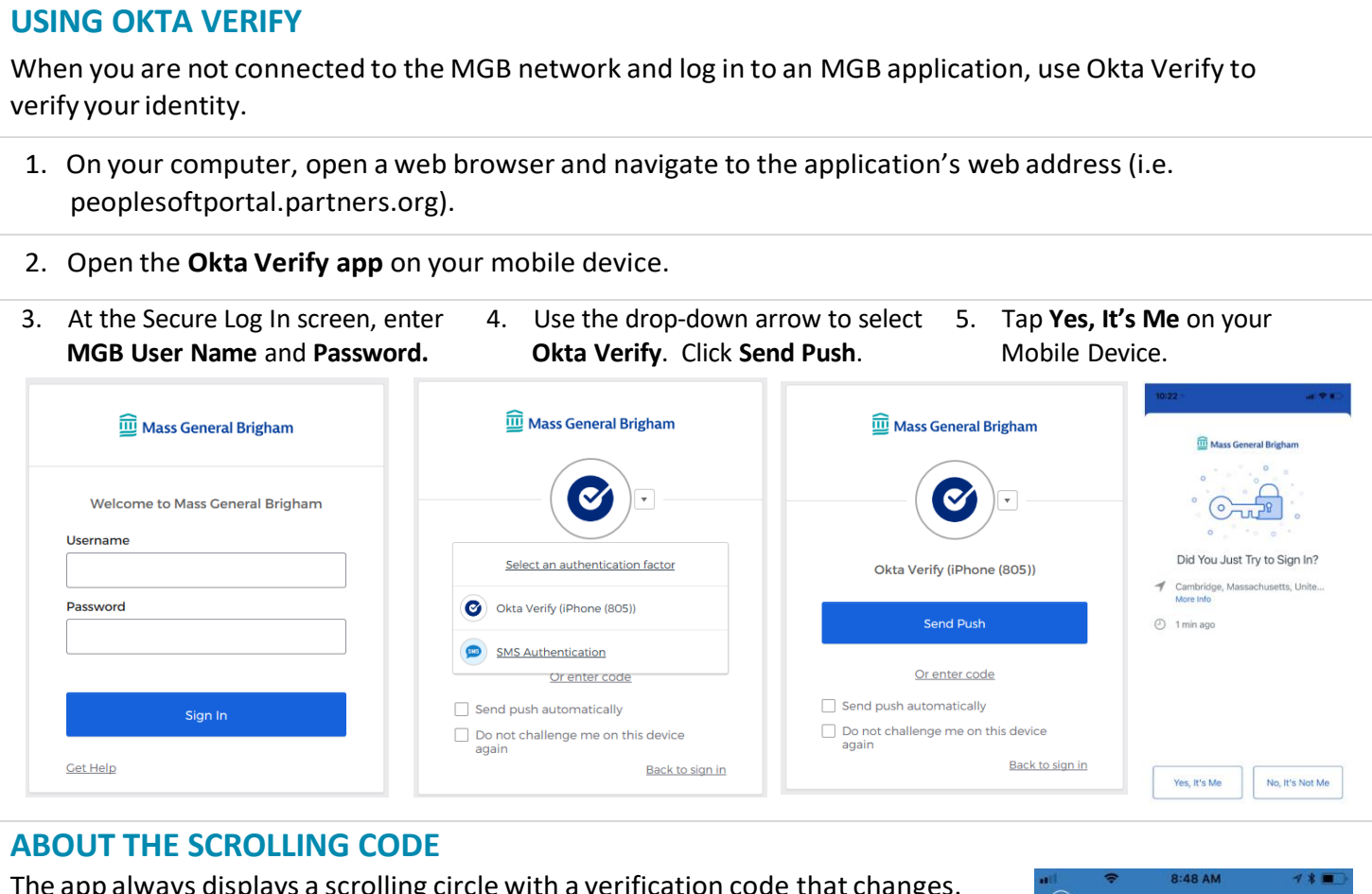

The app always displays a scrolling circle with a verification code that changes. The code can be used for backup if the Approval screen doesn't display on your mobile device.

Before entering the code:

- Make sure the app is open on your device.
- Try clicking Send Push again as the app may have timed out. You have 60 seconds to push approve on your phone before the Approve button resets.

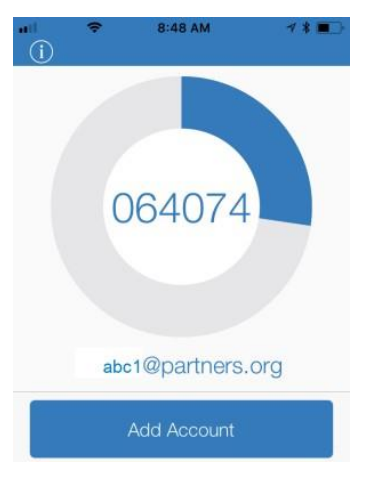